1 november 2021

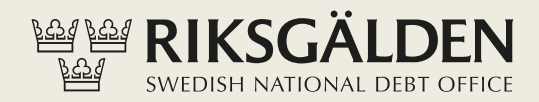

# REGISTRERA MOTTAGARKONTO I SIBS

# PESS PES

### Innehåll

Registrera mottagarkonto

1

# Registrera mottagarkonto

För att göra en överföring till konto i bank eller till annan myndighets konto i SIBS krävs att mottagarkontot finns upplagt i SIBS. Följande kontoslag kan läggas upp som mottagarkonton:

- Egna konton i ramavtalsbank (spegelkonton)
- Andra myndigheters konton i Statens internbank
- Egna eller andras konton i bank (utanför ramavtal)

Registrera ett mottagarkonto genom att klicka på Överföringar > Mottagarkonton > Lägg till mottagarkonto.

1. Registrera *Mottagarkontots namn* (fritext) samt *Kontohavare* (mottagarens fullständiga namn eller BIC-kod).

2. Välj något av de tre alternativen som mottagarkonto:

- *Eget konto i ramavtalsbank* (spegelkonto). Markera det konto du önskar som mottagarkonto.
- Annan kunds konto i Statens internbank. Det övre fältet kan användas för att söka fram önskad myndighet på namn eller organisationsnummer. Myndighetens konton i SIBS presenteras i rullgardinsmenyn. Markera det konto du önskar som mottagarkonto.
- *Konto i bank*. Registrera kontonummer i bank genom att välja *Bank* och sedan något av alternativen: *IBAN*, *Annat konto* eller *Icke-IBAN* med radioknapparna:
  - o IBAN fyll i IBAN-numret
  - Annat konto registrera kontot i banken enligt svensk standard layout (clearingnummer + kontonummer)
  - Icke-IBAN om kontonumret inte följer IBAN-standard (t.ex. konto i utländsk bank) ange kontonumret
  - Välj Valutaslag SEK
  - o Intermediär bank används endast av Riksgälden. Bortse från detta fält.

När uppgifterna är ifyllda klicka på knappen Lägg till mottagarkonto

| Sök överföring                                 | Lägg till mottagarkonto                   |      |                                        |     |   |        |                         |
|------------------------------------------------|-------------------------------------------|------|----------------------------------------|-----|---|--------|-------------------------|
| Överför till konto i SIBS                      | Mottagarkontots namn                      |      |                                        |     |   |        |                         |
| <sup>,</sup> Överför till konto i<br>nnan bank | Kontohavare 🖲                             |      |                                        |     |   |        |                         |
| ' Hantera<br>verföringsmallar                  | Eget konto i<br>ramavtalsbank             | 0    | Välj befintligt spegelkonto 🗸 🗸        |     |   |        |                         |
| ' Mottagarkonton                               | Annan kunds konto i<br>Statens internbank | 0    | Sök namn eller organisationsnum        | mer |   |        |                         |
| Sök mottagarkonto                              |                                           |      |                                        | ·   |   |        |                         |
| Lägg till mottagarkonto                        | Konto i bank 📵                            | ۲    | Välj bank                              | ~   |   |        |                         |
| Stopptider                                     |                                           |      |                                        |     |   |        |                         |
|                                                | IBAN                                      | 0    | SE000000000000000000000000000000000000 |     |   |        |                         |
|                                                | Annat konto 🥑                             | 0    | Clnr Kontonummer                       |     |   |        |                         |
|                                                | lcke-IBAN 🔮                               | 0    | Kontonummer utanför IBAN               |     |   |        |                         |
|                                                | Valuta 🖲                                  | Ang  | ge valuta 🗸                            |     |   |        |                         |
|                                                | Intermediär bank 🕚                        | Inge | en intermediär bank                    |     | ~ |        |                         |
|                                                |                                           |      |                                        |     |   |        |                         |
|                                                |                                           |      |                                        |     |   | Avbryt | Lägg till mottagarkonto |

Granska uppgifterna och klicka på knappen *Signera*. Registrering av mottagarkonto måste kontrasigneras innan förfallodatumet har löpt ut. Förfallodatumet är angivet i signeringsunderlaget.

| Signeringsunderlag id | 23460                                                            |  |
|-----------------------|------------------------------------------------------------------|--|
| Kontrollkod 😫         | 0BF52157B6943A0EA390F0F66432E23571AF30EB93E8766CD6BB6D98DD3EE8F2 |  |
| Status                | Skapad                                                           |  |
| Förfallodatum         | 2021-05-11                                                       |  |
| Lägg till mottagarke  | onto                                                             |  |
| Egenskap              | Värde                                                            |  |
| Тур                   | Annan kunds konto i Statens internbank                           |  |
| Namn                  | XXX                                                              |  |
| Kontohavare           | XXX                                                              |  |
| Bank                  | Riksgälden, SNDOSESSXXX                                          |  |
| Valuta                | SEK                                                              |  |
| IBAN                  | • ·                                                              |  |
| Utländskt Icke-IBAN   | -                                                                |  |
| Kontonummer           | 18465                                                            |  |
| Intermediär bank      | -                                                                |  |
|                       |                                                                  |  |

## Kontrasignera (godkänn)

För att mottagarkontot ska läggas upp krävs kontrasignering av annan handläggare eller administratör i SIBS. Information om att det finns ett mottagarkonto att godkänna finns

på startsidan i SIBS under *Att hantera*. Klicka på den gula notisen med texten *Nytt mottagarkonto [\*\*\*], finns för godkännande* för att granska och godkänna signeringsunderlaget.

| Att hantera 1                                    |       | ⊨ <b>4</b> S |
|--------------------------------------------------|-------|--------------|
| A Nytt mottagarkonto XXX, finns för godkännande. | 11:01 |              |
|                                                  |       |              |

Klicka på Avvisa eller Godkänn. Efter godkännande är mottagarkontot upplagt.

| Signeringsunderlag Nytt                                                           | mottagarkonto XXX                                                                                               |      |
|-----------------------------------------------------------------------------------|----------------------------------------------------------------------------------------------------|------|
| Signeringsunderlag id<br>Kontrollkod <b>9</b><br>Status<br>Förfallodatum <b>9</b> | 23467<br>946B8BD3F1DE2093576989823342FA8EF9220570ECF784EEC1A07<br>Registrerad 2021-05-05 11:01:34<br>2021-05-12 |      |
| Lägg till mottagarko                                                              | onto                                                                                                    |      |
| Egenskap                                                                          | Värde                                                                                                    | - 80 |
| Тур                                                                               | Annan kunds konto i Statens internbank                                                                          | - 80 |
| Namn                                                                              | XXX                                                                                                    | - 80 |
| Kontohavare                                                                       | XXX                                                                                                    | - 80 |
| Bank                                                                              | Riksgälden, SNDOSESSXXX                                                                                         | - 80 |
| Valuta                                                                            | SEK                                                                                                    | - 80 |
| IBAN                                                                              | -                                                                                                    | - 80 |
| Utländskt Icke-IBAN                                                               | -                                                                                                    | - 80 |
| Kontonummer                                                                       |                                                                                                    | - 60 |
| Intermediär bank                                                                  |                                                                                                    | - 60 |
|                                                                                   | 🛛 Avvisa 🖉 🙆 Godka                                                                                              | n    |
|                                                                                   |                                                                                                    |      |
|                                                                                   |                                                                                                    |      |